## KB3 のファームウェア更新方法

## 更新の手順

1. Windows 用の KB3 HiFi 専用ドライバーをインストールします

注意: KB3 の動作には専用ドライバーのインストールが必要です。

- 2. KB3 にイヤホンを接続し、Windows PC へ接続します
- 3. FIIO\_FIIO KB3 HIFI\_V0.04.exe を起動し、ポップアップを「はい(Y)」を選択して進み、次のウィ ンドウで Vender ID を 2972、 Product ID を 0092 と書き換えます

|      | FIIO_       |                                          |                                             |                                             |                                            |                        |                       | ×      |
|------|-------------|------------------------------------------|---------------------------------------------|---------------------------------------------|--------------------------------------------|------------------------|-----------------------|--------|
|      | <u>^</u>    | Under sign<br>this utility<br>in any mat | ned NDA doo<br>directly or i<br>ter! Do you | cument, rec<br>ndirectly, in<br>accept this | ipient (FIIO) s<br>whole or in p<br>claim? | hall not<br>bart, at a | disclose<br>ny time o | r      |
|      |             |                                          |                                             |                                             | (tiv(Y)                                    |                        | เงเงิร์(N             | )      |
| SA93 | 12L Write E | EPROM (M                                 | P) Dev v2.0                                 | ) (FIIO ON                                  | .Y)                                        |                        |                       |        |
| Πu   | lse EVB VID | (0x262A) ar                              | nd PID (0x0(                                | )01, High Si                                | peed), PID (0                              | x0002, F               | ull Speed)            | )      |
| Vend | lor ID 29   | 972 Pr                                   | roduct ID                                   | 0092                                        |                                            | ) (                    | Write E               | EEPROM |
|      |             |                                          |                                             |                                             |                                            |                        |                       |        |
|      |             |                                          |                                             |                                             |                                            |                        |                       | Exit   |

4. 「Write EEPROM」ボタンを押して書き込みを開始します。ポップアップされる警告を確認し、 一度 KB3 の接続を抜き差しし電源を再投入します。その後「OK」ボタンで進行します。

バーグラフが右端まで進行するのを待ちます。

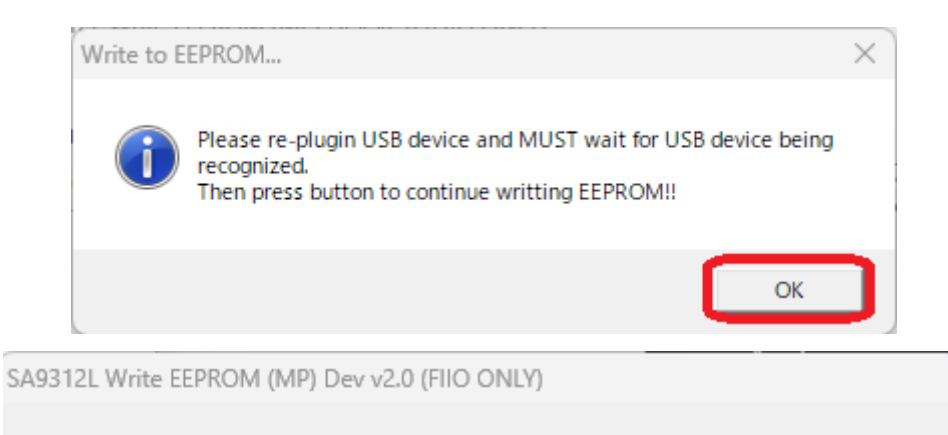

| Use EVB VID (0x262A) and PID (0x0001, High Speed), PID (0x0002, Full Speed) |      |            |      |   |              |  |
|-----------------------------------------------------------------------------|------|------------|------|---|--------------|--|
| Vendor ID                                                                   | 2972 | Product ID | 0092 |   | Write EEPROM |  |
|                                                                             |      |            |      |   | >            |  |
|                                                                             |      |            |      | _ | Exit         |  |

5. "Write to EEPROM OK!"のポップアップが表示されたら、更新は成功です。

「OK」ボタンを押して進み、「EXIT」ボタンでウィンドウを閉じます。

|                           | FIIO.                    | ×                |                    |
|---------------------------|--------------------------|------------------|--------------------|
|                           | Write to EEPR            | OM OK!           |                    |
|                           | ្រ                       | ок               |                    |
| SA9312L Write EEPROM (MP) | Dev v2.0 (FIIO           | ONLY)            |                    |
|                           |                          |                  |                    |
| Use EVB VID (0x262A) and  | PID <b>(</b> 0x0001, Hig | h Speed), PID (0 | x0002, Full Speed) |
| Vendor ID 2972 Prod       | luct ID 0092             |                  | Write EEPROM       |
|                           |                          |                  |                    |
|                           |                          |                  | Exit               |